# **G** appjetty

# <section-header>

# MageMob Cart

Version: 2.0.0

### **Compatibility:**

Magento Community Edition1.5.\*.\* to 1.9.\*.\*

# TABLE OF CONTENTS

| Introduction              | 1  |
|---------------------------|----|
| Benefits of MageMob Cart  | 1  |
| Installation & Activation | 2  |
| Installation Steps        | 2  |
| Extension Activation      | 3  |
| How it Works?             | 4  |
| Back End Configuration:   | 4  |
| Points to Note:           | 13 |
| Contact Us                | 14 |

# Introduction

AppJetty offers a mobility solution to your users in the form of MageMob Cart and helps them access your store and place orders through their mobile on the go. A must have extension for store owners, which allows their customers to place orders from their mobile. It is easy to download and quite user-friendly for your customers. Your customers can view your store and entire features on their mobile and place orders anytime from anywhere the search.

# **Benefits of MageMob Cart**

- Allows your customers to carry your store with them anywhere.
- Extremely user-friendly, simple to manage by the merchants and easy to navigate by the end users.
- Increases customers outreach due to mobility and ubiquitousness of smart phone.
- Increases the overall bottom line of the business, benefiting the store owners.
- More satisfied customers due to store accessibility from iPhones and Android smart phones.
- Improves customer satisfaction and enhances online visibility of your business.

# **Installation & Activation**

### **Installation Steps**

### **Step 1: Check Permissions**

Make sure the "app", "skin" and "lib" directories of your Magento and all directories inside it have full written permissions or set permissions on each directory equal to 777 or0777.

### Important! Change all permissions back after installation.

Read more about permission at www.magentocommerce.com/wiki/magentofilesystempermissions

### Step 2: Disable Compilation

Log into Magento Admin Panel and go to **System**  $\rightarrow$  **Tools**  $\rightarrow$  **Compilation** and disable the compilation. After Step 5, you can run the compilation process again.

### Step 3: Upload Files

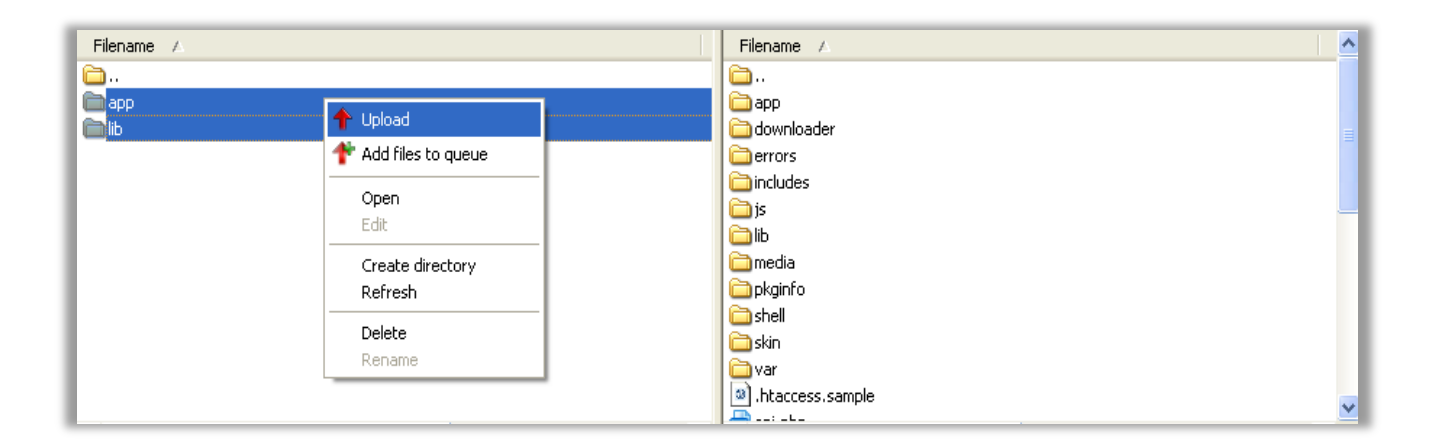

Upload all folders from the extension package to the installation directory of your Magento software using an FTP client.

### Step 4: Clear cache

Go to System  $\rightarrow$  Cache Management. Clear the store cache.

### Step 5: Re-login

Logout and log back into Magento Admin Panel.

### Step 6: Use Extension

Go to **System→ Configuration**. In the left column you will see the new tab called Biztech Extensions. You will find Magento Mobile Cart under Biztech extensions tab.

| Current Configuration Scope:         | Magento Mobile Cart            |                                                           | 🖉 Save Config |
|--------------------------------------|--------------------------------|-----------------------------------------------------------|---------------|
|                                      | Magento Mobile Cart Activation |                                                           | ٢             |
|                                      | Activation Key                 |                                                           | [STORE VIEW]  |
| Configurable Swatches                | Select Websites                | Main Website                                              | [STORE VIEW]  |
| BIZTECH EXTENSIONS                   | General                        |                                                           | ۵             |
| Magento Mobile Cart Product Designer | Enabled                        | Yes  Select Yes to enable this feature.                   | [STORE VIEW]  |
|                                      | Display New Arrivals           | Yes  Select Yes to enable sku in product search           | [STORE VIEW]  |
|                                      | Display New Products Based On  | Default  Select on which basis new products are displayed | [STORE VIEW]  |
|                                      | Display Best Seller            | Yes ▼<br>▲ Select Yes to enable sku in product search     | [STORE VIEW]  |

### **Extension Activation**

### Step1: Get an activation key

Copy the activation key from the Order Confirmation Mail. OR Login into your account at website using the email and password that you provided at checkout process.

Go to Downloadable Options and copy the activation key for the MageMob Cart extension.

### Step2: Activate your extensions

Log into Magento Admin Panel and go to System Configuration → Biztech Extensions/MageMob Cart Activation and enter the activation key in the "Activation Key" field for the MageMob Cart extension then click the "Save Config"

# How it Works?

### **Back End Configuration:**

Please follow the below steps to configure MageMob Cart extension.

### Go to System -> Configuration

In the left column you will see the tab **Biztech Extensions.** Click on it and go to **General Configurations.** 

### **Step 1: General Configurations**

- **Enabled:** Select "Yes" to enable the Magento Mobile Cart extension. The extension is disabled by default.
- **Display New Arrivals:** Select "Yes" to Display Newly Arrived products on Dashboard.
- **Display new products based on:** Select on which basis new products are displayed. If you select "Category wise" then list of categories would be displayed below.
- **Display Best Seller:** Select "Yes" to Display Best Seller Products on Dashboard.
- **Product Attributes For Search:** Select product attributes for search.
- Make Search Using SKU: Select "Yes" to enable SKU based product search.
- **Privacy Policy Page URL:** Select **Privacy Policy** Page from the list CMS pages displayed from the Website.
- About Us Page URL: Select About Us Page from the list CMS pages displayed from the Website.
- Authorization Key to Send Notification: Add Authorization Key, based on which Notification will be sent to the users.
- File to send Notification in iOS: Upload Certificate File, based on which Notification will be sent to the iOS users. Allowed file type is: pem
- Is Full Site Secure?: Select "Yes" if "Full Website" is secure like https.
- Enable Https Configuration for Module: If the full site is not secure with https, select modules which are secure.

| neral                            |                                                        |              |
|----------------------------------|--------------------------------------------------------|--------------|
| Enabled                          | Yes                                                    | [STORE VIEW] |
|                                  | <ul> <li>Select Yes to enable this feature.</li> </ul> |              |
| Display New Arrivals             | Yes                                                    | [STORE VIEW] |
|                                  | Select Yes to enable sku in product search             |              |
| Display New Products Based On    | Default                                                | [STORE VIEW] |
|                                  | Select on which basis new products are displayed       |              |
| Display Best Seller              | Yes                                                    | [STORE VIEW] |
|                                  | Select Yes to enable sku in product search             |              |
| Privacy Policy Page Url          | Privacy Policy                                         | [STORE VIEW] |
|                                  | A Please select Privacy Policy Page.                   |              |
| About Us Page Url                | About Us                                               | [STORE VIEW] |
|                                  | A Please select About Us Page.                         |              |
| Authorization Key to Send        | AlzaSyCLrdbQ9ZCs6X ZtEy7Wnwk1dFeXKYMdik                | [STORE VIEW] |
| Notification                     | Please enter Authorization Key to send notification.   | •            |
| File to send Notification in iOS | Browse No file selected                                | ISTORE VIEWI |
|                                  | default/MagMobCartDev 6.pem P Delete File              | r 1          |
|                                  | Upload File to send Notification in iOS. Allowed file  |              |
|                                  | types: pem                                             |              |
| s Full Site Secure ?             | No                                                     | [STORE VIEW] |
|                                  | Select Yes if "Full Website" is secure like https.     |              |
| Enable Https Configuration for   | Home Page                                              | [STORE VIEW] |
| Module                           | Cart                                                   |              |
|                                  | Checkout                                               |              |
|                                  | Customer                                               |              |
|                                  | Product                                                |              |

### **Step 2: Order Notification**

- Notification for Order Status: Select "Yes" to enable the notification for order status to be send to your customers.
- **Order Status:** Select the status of order for which you would like to send the notification to your customers.
- **Choose OS:** Select the OS from "Android", "iOS" or "All" for which you want to enable the notification module.

| Notification for Order Status | Yes                                               |          | [STORE VIEW] |
|-------------------------------|---------------------------------------------------|----------|--------------|
|                               | Select Yes to send notification if "Order Status" |          |              |
|                               | change.                                           |          |              |
| Drder Status                  | Canceled                                          | <b>A</b> | [STORE VIEW] |
|                               | Cancelled Ogone                                   |          |              |
|                               | Closed                                            | =        |              |
|                               | Complete                                          | 1        |              |
|                               | Declined Ogone                                    | 10.00    |              |
|                               | Suspected Fraud                                   |          |              |
|                               | On Hold                                           |          |              |
|                               | Payment Review                                    |          |              |
|                               | PayPal Canceled Reversal                          |          |              |
|                               | PayPal Reversed                                   | -        |              |
| Choose OS                     | All                                               | -        | [STORE VIEW] |

### **Step 3: Theme Selection**

• **Color name:** Select the desired color from the drop down list for your theme.

| color Name | Orange                                | [STORE VIEW] |
|------------|---------------------------------------|--------------|
|            | Orange                                |              |
|            | Firozi                                |              |
|            | Purple<br>Dark Blue                   |              |
|            | Sky Blue                              |              |
|            | Pink                                  |              |
|            | Redish                                |              |
|            | Gray                                  |              |
|            |                                       |              |
|            | Select Color name for theme selection |              |
|            |                                       |              |
|            |                                       |              |

### **Step 4: Google Analytics**

• **Google Analytics Number:** Google Analytics lets you measure your advertising ROI-Return On Investment as well as track your applications.

| Google Analytics Number | 123456                                             | [STORE VIEW] |
|-------------------------|----------------------------------------------------|--------------|
|                         | Google Analytics lets you measure your advertising |              |
|                         | ROI-Return On Investment as well as track your     |              |
|                         | applications.                                      |              |

### Step 5: Manage Banner Slider

Go to MageMob Cart -> Manage Banner Slider. A grid of banners (if added) will be displayed here.

| age 📄                                                                            | 1    | of 1 pages   View 20 💌 per page   Total 3 records found | Export to: CSV   | 👻 Ехро  | rt Reset   | Filter Sear |  |
|----------------------------------------------------------------------------------|------|---------------------------------------------------------|------------------|---------|------------|-------------|--|
| Select All   Unselect All   Select Visible   Unselect Visible   0 items selected |      |                                                         | Actions          |         | ns         | Submit      |  |
|                                                                                  | ID † | Title                                                   | Banner Thumbnail | Status  | Sort order | Action      |  |
| Any                                                                              |      |                                                         |                  |         |            |             |  |
|                                                                                  | 1    | Men                                                     |                  | Enabled | 0          | Edit        |  |
|                                                                                  | 2    | WOMEN                                                   | Children         | Enabled | 0          | Edit        |  |
|                                                                                  | 3    | Blazer                                                  |                  | Enabled | 0          | Edit        |  |

Admin will be able to Export all the banner details in to a CSV file along with searching for a specific banner. Admin will have to click on **Add Banner** to Add a New Banner or **Edit** to edit an existing banner. Admin can Add / Edit following fields for the Banner Slider.

- **Title:** Enter the title of the banner you would like to display at the front end.
- Image: Click on the "Browse" button and select the image to upload for the slider.
- **Status:** Select the status whether to be "Enabled" or "Disabled".
- **Choose Type:** Select the category type for which you want to display the slider.
- Sort Order: Set the Sort Order for the banner.

Click on **"Save Banner"** button to save the configuration. This record will be added in the grid of banner slider.

| anner Slider Information  | Edit Banner 'Men'         | Back Reset      Delete Banner | Save Banner 🕜 Save And Continue Edit |
|---------------------------|---------------------------|-------------------------------|--------------------------------------|
| Banner Slider Information |                           |                               |                                      |
|                           | Banner Slider Information |                               |                                      |
|                           | Title *                   | Men                           |                                      |
|                           | Image                     | Browse No file selected.      |                                      |
|                           | Status *                  | Enabled                       |                                      |
|                           | Choose type *             | Select                        |                                      |
|                           | Sort Order                | 0                             |                                      |

### Step 6: Manage Offer Slider

Go to MageMob Cart -> Manage Offer Slider. A grid of offers (if added) will be displayed.

| age 👘    | 1        | of 1 pages   View 20 per page   Total 2 records found            | Export to: CSV  | 🚽 Ехро  | rt Reset Fi  | ilter Searc |
|----------|----------|------------------------------------------------------------------|-----------------|---------|--------------|-------------|
| Select A | dl   Uns | elect All   Select Visible   Unselect Visible   0 items selected |                 | Acti    | ons          | Submit      |
|          | ID †     | Title                                                            | Offer Thumbnail | Status  | Sort order A | ction       |
| Any 👻    |          |                                                                  |                 |         |              |             |
|          | 1        | WOMEN                                                            | REIERA.         | Enabled | 0 <u>E</u>   | <u>dit</u>  |
|          | 2        | MEN                                                              | RED-PIE         | Enabled | 0 E          | dit         |

Admin will be able to Export all the slider details in to a CSV file along with searching for a specific offer. Admin will have to click on **Add Offer** to Add a New Offer or **Edit** to edit an existing offer. Admin can Add / Edit following fields for the offer slider.

| ffer Slider Information  | Edit Offer 'WOMEN'       | 9 Back Reset 🔇 Delete Offer 🖉 Save Offer 🧭 Save And Con                        | itinue Edit |
|--------------------------|--------------------------|--------------------------------------------------------------------------------|-------------|
| Offer Slider Information |                          |                                                                                |             |
|                          | Offer Slider Information |                                                                                |             |
|                          | Title *                  | WOMEN                                                                          |             |
|                          | Image                    | Browse No file selected.                                                       |             |
|                          | Status *                 | Enabled                                                                        |             |
|                          | Choose type *            | Product                                                                        |             |
|                          | Choose Product *         | Stretch Cotton Blazer <ul> <li>Select product to send notification.</li> </ul> |             |
|                          | Sort Order               | 0                                                                              |             |

- **Title:** Enter the title of the offer you would like to display at the front end.
- Image: Click on the "Browse" button and select the image to upload for the slider.
- Status: Select the status whether to be "Enabled" or "Disabled".
- **Choose Type:** Select the category for which you want to display the slider.
- **Choose Product:** Select the product for which offer is made.
- **Sort Order:** Set the Sort Order for the banner.

Click on "Save Offer" button to save the configuration. This record will be added in the grid of offer slider.

### **Step 6: Manage Featured Category Blocks**

Go to MageMob Cart -> Manage Featured Category Blocks. A grid of blocks (if added) will be displayed.

| age 💽 🚹                                                                          |      | of 1 pages   View 20 💽 per page   Total 4 records found | Export to: CSV  | Expo    | Reset      | Filter Search |
|----------------------------------------------------------------------------------|------|---------------------------------------------------------|-----------------|---------|------------|---------------|
| Select All   Unselect All   Select Visible   Unselect Visible   0 items selected |      |                                                         | Actions         |         |            | ▼ Submit      |
| <u> </u>                                                                         | ID † | Title                                                   | Block Thumbnail | Status  | Sort order | Action        |
| Any▼                                                                             |      |                                                         |                 | -       |            |               |
|                                                                                  | 1    | WOMEN                                                   |                 | Enabled | 0          | Edit          |
|                                                                                  | 2    | MEN                                                     |                 | Enabled | 0          | Edit          |
|                                                                                  | 3    | HOME & DECOR                                            |                 | Enabled | 0          | Edit          |
|                                                                                  | 4    | Blazer                                                  | <b>S</b> A      | Enabled | 0          | Edit          |

Admin will be able to Export all the slider details in to a CSV file along with searching for a specific block. Admin will have to click on **Add Block** to Add a New Featured Block or **Edit** to edit an existing Featured Block. Admin can Add / Edit following fields for the Featured Block.

|                   | East Block WOME   | No back Reset C belete block & save block & save And continue Ed |
|-------------------|-------------------|------------------------------------------------------------------|
| Block Information |                   |                                                                  |
|                   | Block Information |                                                                  |
|                   | Title *           | WOMEN                                                            |
|                   | Image             | Browse No file selected.                                         |
|                   |                   |                                                                  |
|                   | Status *          | Enabled                                                          |
|                   | Category *        | Women                                                            |
|                   |                   | Select category for block.                                       |
|                   | Sort Order        | 0                                                                |

- **Title:** Enter the title of the block you would like to display at the front end.
- Image: Click on the "Browse" button and select the image to upload for the block.
- **Status:** Select the status whether to be "Enabled" or "Disabled".
- **Category:** Select the category for which you want to display the block.

• Sort Order: Set the Sort Order for the featured block.

Click on **"Save Block"** button to save the configuration. This record will be added in the grid of featured blocks.

### Step 7: Manage Notification

• Go to MageMob Cart -> Manage Notification. A grid of notifications (if added) will be displayed.

| Notifie                                                       | catior | n Manager                                                       |                |           | Add Notificatio            |
|---------------------------------------------------------------|--------|-----------------------------------------------------------------|----------------|-----------|----------------------------|
| age 1 of 1 pages   View 20 💌 per page   Total 6 records found |        |                                                                 | Export to: CSV | Export Re | set Filter Searc           |
| Select All                                                    | Unse   | lect All   Select Visible   Unselect Visible   0 items selected |                | Actions   | <ul> <li>Submit</li> </ul> |
| <b>_</b>                                                      | ID †   | Title                                                           |                | Send?     | Action                     |
| Any                                                           |        |                                                                 |                |           | •                          |
|                                                               | 1      | Offer                                                           |                | Yes       | Edit                       |
|                                                               | 2      | Test Notification For Category All                              |                | Yes       | Edit                       |
|                                                               | 3      | 10% discount                                                    |                | Yes       | Edit                       |
|                                                               | 4      | Offer of the Day                                                |                | Yes       | Edit                       |
|                                                               | 5      | Product                                                         |                | Yes       | Edit                       |
|                                                               | 6      | Category                                                        |                | Yes       | Edit                       |

Admin will be able to Export all the notification details in to a CSV file along with searching for a specific notification. Admin will have to click on **Add Notification** to Add a New Notification or **Edit** to edit an existing Notification. Admin can Add / Edit following fields for the Notification.

- Choose Website: Select the website from the dropdown list.
- **Title:** Enter the title to be displayed for notification.
- **Choose type:** Select the type from "Category Offers", "Product" and "Offer" for which you want to send the notification.
- **Choose Product:** Choose the product for which notificaiton is added.
- **Image:** Add the image for the notification.
- **Message:** Type the message content for the notification.
- **Choose OS:** Select the OS from "Android", "iOS" or "All" for which you want to enable the notification module.
- Scheduled Start Date and Time: Select the date and time from which this notification will be enabled.

• Scheduled End Date and Time: Select the date and time from which this notification will be disabled.

| lotification Information | Edit Notification 'Offer'       | Back Reset Solution            | ition 🧭 Save Notification 🧭 Send |
|--------------------------|---------------------------------|--------------------------------|----------------------------------|
| Notification Information |                                 |                                |                                  |
|                          | Notification Information        |                                |                                  |
|                          | Choose website                  | Main Website                   | •                                |
|                          | Title *                         | Offer                          |                                  |
|                          | Choose type *                   | Product                        | •                                |
|                          | Choose Product *                | Flat Front Trouser             | •                                |
|                          | Image                           | Browse No file selected.       |                                  |
|                          | Message *                       | Get 20% off on women category. |                                  |
|                          |                                 |                                |                                  |
|                          | Choose OS *                     | IOS                            |                                  |
|                          | Scheduled Start Date and Time * | 2017-04-21 11:34:00            |                                  |
|                          | Scheduled End Date and Time *   | 2017-04-29 19:34:00 📰          |                                  |

## **Points to Note:**

- Products in all the modules of MageMob Cart will only be visible if they are assigned to the website selected while purchasing the Extension.
- You can try our MageMob Cart demo app from Play Store or App Store.
- App Store link : <u>https://itunes.apple.com/us/app/magemob-cart-customer-mobile/id1039362898?mt=8</u>
- Play Store link :<u>https://play.google.com/store/apps/details?id=com.biztech.magemobcart</u>

# **Contact Us**

We simplify your business, offer unique business solution in digital web and IT landscapes.

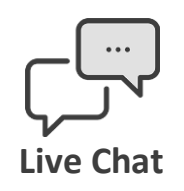

- Get instant support with our Live Chat.
- Visit our product page at: <u>https://www.appjetty.com/magento-magemob-</u> <u>cart.htm</u> and click on the Live Chat button for instant support.

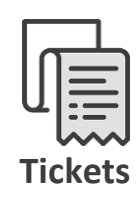

- Raise tickets for your specific question!
- Send an email to <u>support@appjetty.com</u> Or you can login to your account @ <u>www.appjetty.com</u> and click on My Support Tickets on your account dashboard, to get answers to your specific questions. Our team will work to respond to your query prompt.

### **Customization:**

If you would like to customize or discuss about additional feature for MageMob Cart, please write to <a href="mailto:sales@appietty.com">sales@appietty.com</a>